## คู่มือวิธีการดาวน์โหลดข้อบัญญัติ

### ๑. เข้าเว็บ "http://www.boegprai.go.th/site/"

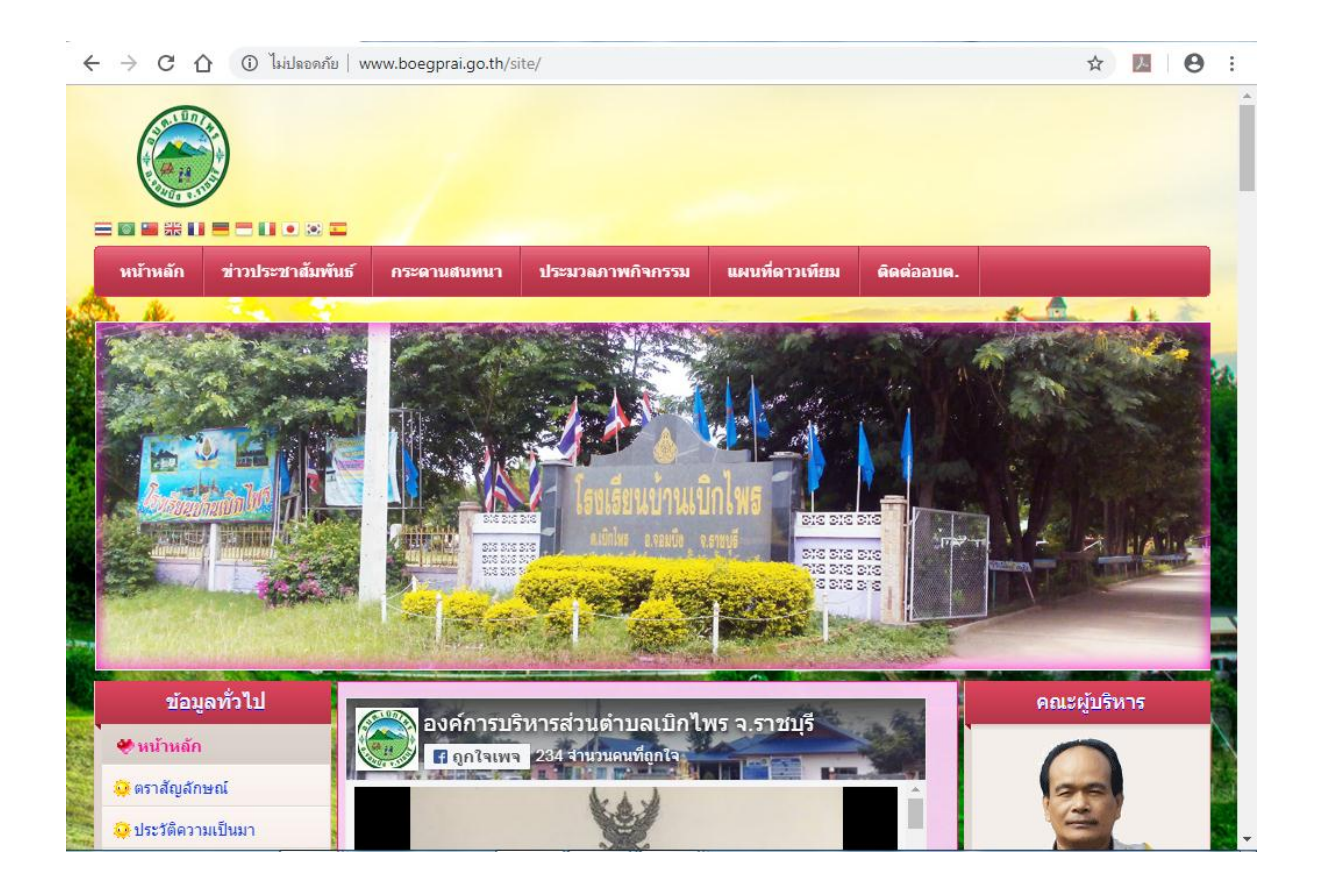

## ๒. เลื่อนหน้าจอไปตรงแถบซ้ายมือ แถบ "ข้อมูลการดำเนินงาน"

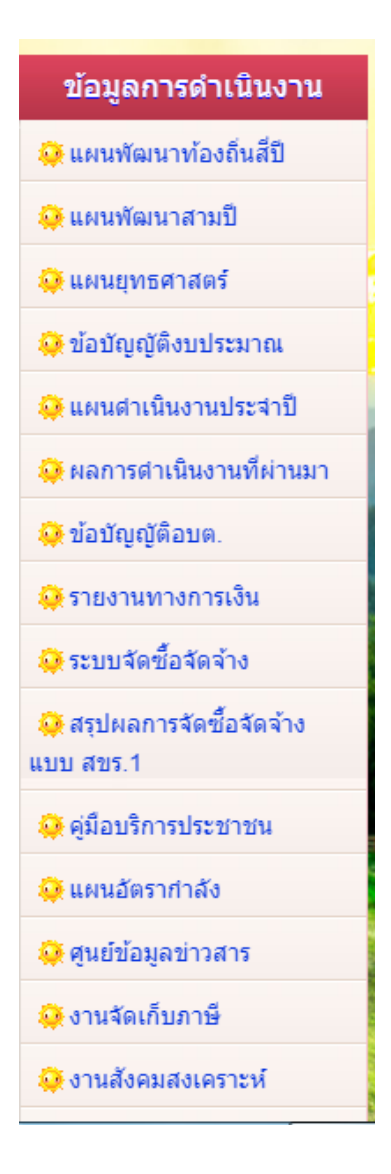

# ๓. คลิกตรง "ข้อบัญญัติ อบต."

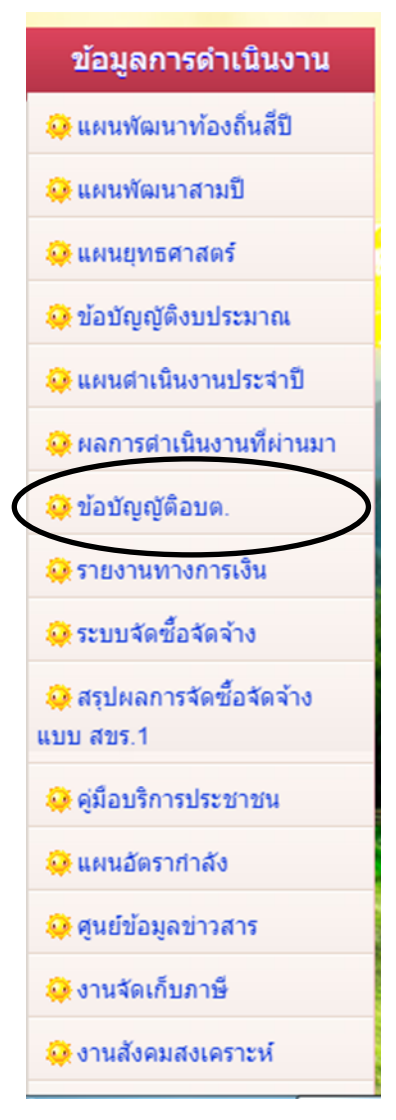

๑ะปรากฏหน้าจอแบบภาพด้านล่างและเลือกคลิกที่ข้อบัญญัติต่าง
ตามที่ต้องการดาวน์โหลด

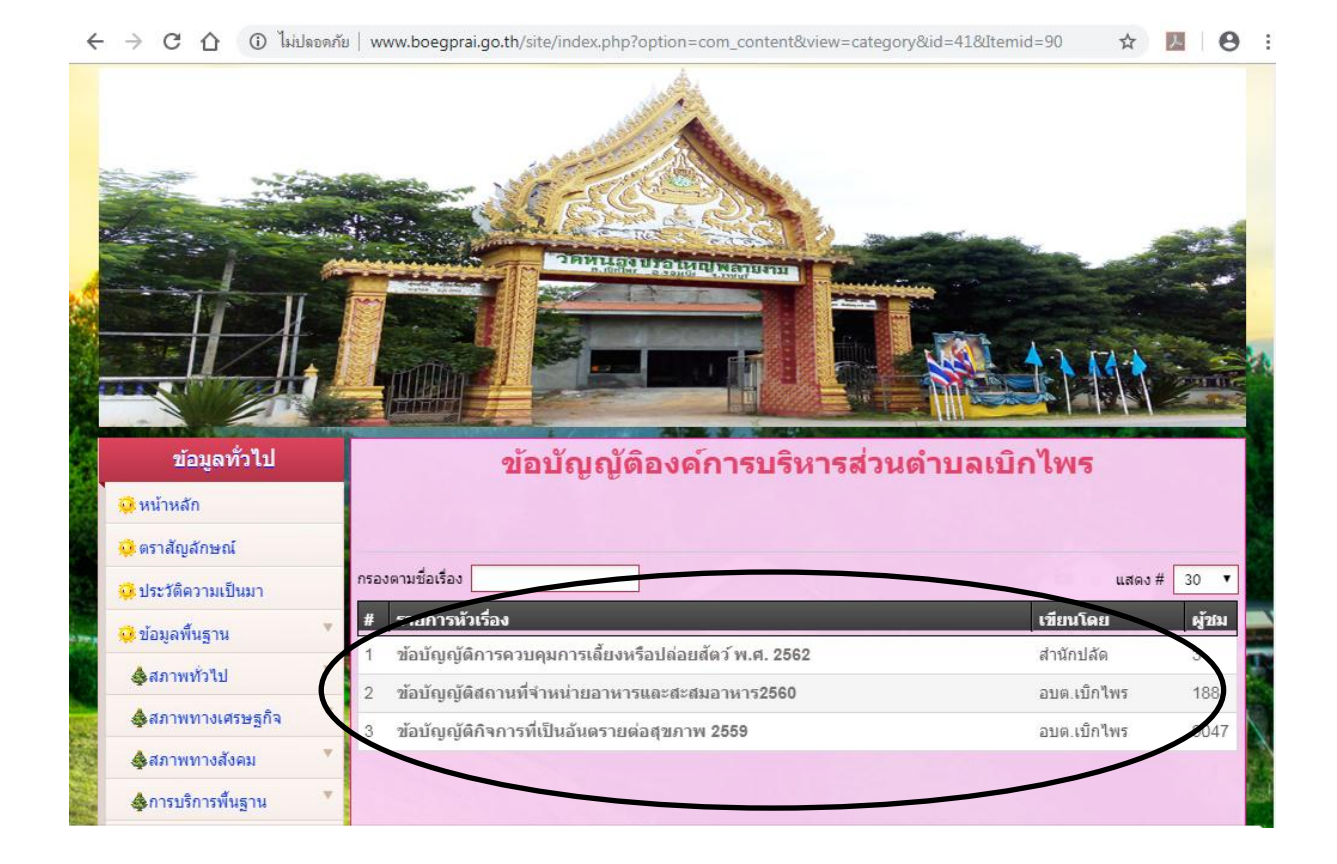

๕. คลิก ที่วงกลมตามภาพ หรือ ตรงข้อความที่เป็นมีเขียว

|                  | ข้อมูลทั่วไป        | ข้อบัญญัติ                | ัการควบคุมการเลี้ยงหรือปล่อยส <b>ัตว</b> ์ เ                                                                                                    | พ.ศ. 2562             |                 |     |
|------------------|---------------------|---------------------------|----------------------------------------------------------------------------------------------------|-----------------------|-----------------|-----|
|                  | 🥺 หน้าหลัก          | 🔃 วันอังคารที่ 21 พฤษภาคม | 2019 เวลา 00:00 น. 截 สำนักปลัด                                                                                                    | <b>1</b>              |                 |     |
|                  | 🤒 ตราสัญลักษณ์      |                           |                                                                                                    |                       |                 |     |
|                  | 🤒 ประวัติความเป็นมา |                           | (K.A.)                                                                                                    |                       |                 |     |
|                  | 🥺 ข้อมูลพื้นฐาน     |                           |                                                                                                    |                       |                 |     |
| \$ . A           | 👍 สภาพทั่วไป        |                           | ประกาศเลข์การหรืองกล่างเข้าแขบไปโพร<br>เป็นๆ บำเมาะใช้กับปัญหัดกล่าวบุปัจรอย่างส่านต่างต                                                                                                    |                       | -               |     |
| Hi n             | 👌 🎄สภาพทางเศรษฐกิจ  | 3                         | die nim nigerinaanstrukter in die de                                                                                                    |                       |                 |     |
|                  | ผู้สภาพทางสังคม     |                           | ร้างองคำหนังสามาร์ แต่ ความได้เห็น ไม่สามาร์ แต่ เป็นสามาร์ เห็นปัญญัติแห่งการเป็นการ์ การเป็นไหม<br>เรื่อง การกรุษภาพมีแห่งไข่ และ August ให้การเข้าการกิจการ์ และการไปสามาร์ และ และเป็นไปแล<br>แต่ เป็นการเป็นการเป็นการเป็นการที่การที่การให้เราะี่มากการการการการเป็นการกิจการการการการการการการ                              |                       |                 |     |
|                  | ดารบริการพื้นฐาน    | -                         | ชีพระอายาราชไม่มีอย่าน ป้องกันและ แก้ไขปัญหาที่เมืองกันแหลุดสินหันแนะของการการการที่อายังก่างการกา<br>โดงการการและ ด้วยรายราชที่ไม่มีการที่สามารถังก่า ในบรรณรกังการที่สามารถในเข้าหนังไปการที่สามารถดำการประกา<br>เป็นหน้า เป็นเข้าเป็นเข้าเป็นเข้าเป็นเข้าเป็นเข้าเป็นเข้าเป็นเข้าเป็นเข้าเป็นเข้าเป็นเข้าเป็นเข้าเป็นเข้าเข้าเป |                       | at 1            | -   |
|                  | 👍 ข้อมูลอื่น ๆ      |                           | สารีการและกระบบของสารายการการการการการการการการการการการการการก                                                                                                    |                       | Sec. S.         |     |
|                  | 🤐 แผนที่ตำบลเบิกไพร |                           | สารสารบันทางไม่มีการสารสารสารสารสารสารสารสารที่สารสารสารสารสารสารสารสารสารสารสารสารสารส                                                                                                    |                       |                 |     |
| De State         | 🥺 แผนที่มุมมองถนน   |                           | โดยที่ว่าใน แต่ไป เขาะผู้มีหนึ่งของกับเวลาที่สองหรือสำเนาที่เอยังผู้เสียงหัวการไหกเหร่างหรือไปเกาะ หรือที่สามาร<br>การกร้างสูงสินพืชสุดได้ได้ที่ร่างได้หลังการไหกเหลือหลังสมัยเสียงการไรการเลือดสามาร์และ หัว และ ได้ไปเริ่ม<br>เกมาะเขาะเขาะก                                                                                     |                       |                 |     |
| a surface        | 🥺 แผนที่ดาวเทียม    |                           | ประกาศ ณ วันที่ และ เลียน หยุดกาศน พ.ศ. แสนะ                                                                                                    |                       |                 | 663 |
| 1.43             | บุคลากร             |                           | ES-5                                                                                                    |                       |                 |     |
| a state of state | 🥺 คณะผู้บริหาร      |                           | จายกระจำการประกอบไปสาร                                                                                                    |                       | -               |     |
| Ser Par          | 🎯 สมาชิกสภาอบต.     |                           |                                                                                                    |                       | THE REAL        |     |
| Bernetter        | 🥺 พนักงานส่วนตำบล   |                           |                                                                                                    | -                     |                 |     |
| A second         | 🚱 🎄สำนักปลัด        | T                         |                                                                                                    |                       | Ase             |     |
| There are        | 🖉 🗄 กองคลัง         | Attachmenter              |                                                                                                    |                       |                 |     |
| Status in        | 🦉 👍 กองช่าง         | Attachments:              | รินาะส่วนส่วนอเมือไพะ เรื่อง อาะดวนดูบอาะเอี้ยงหรือปอ                                                                                                    | อนสัตว์ พ. [ 1 258 Kb |                 |     |
|                  | 4กองการศึกษาฯ       |                           |                                                                                                    | 11 200 10             | 10000           |     |
| STREET, STREET,  | A กองสวัสดิการสังดน |                           |                                                                                                    |                       | Real Providence |     |

พอคลิกจะปรากฏ ไฟล์ให้ดาวน์โหลดด้านล่างที่วงไว้

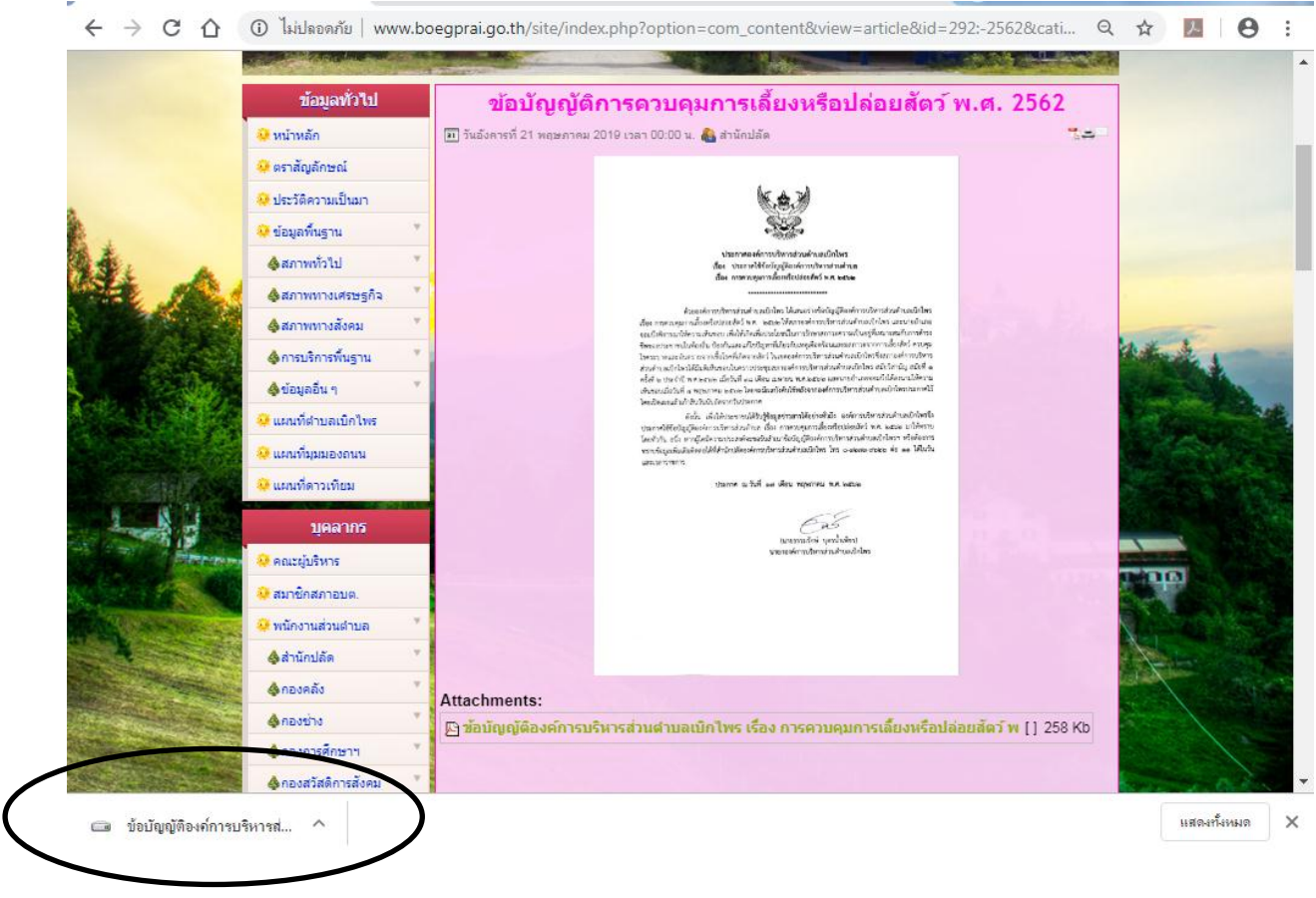

ถือว่าการดาวน์โหลดเสร็จสมบูรณ์แล้ว

## ๗. กดคลิกที่วงกลมในข้อ ๖ สองครั้งจะปรากฏภาพตามด้านล่าง

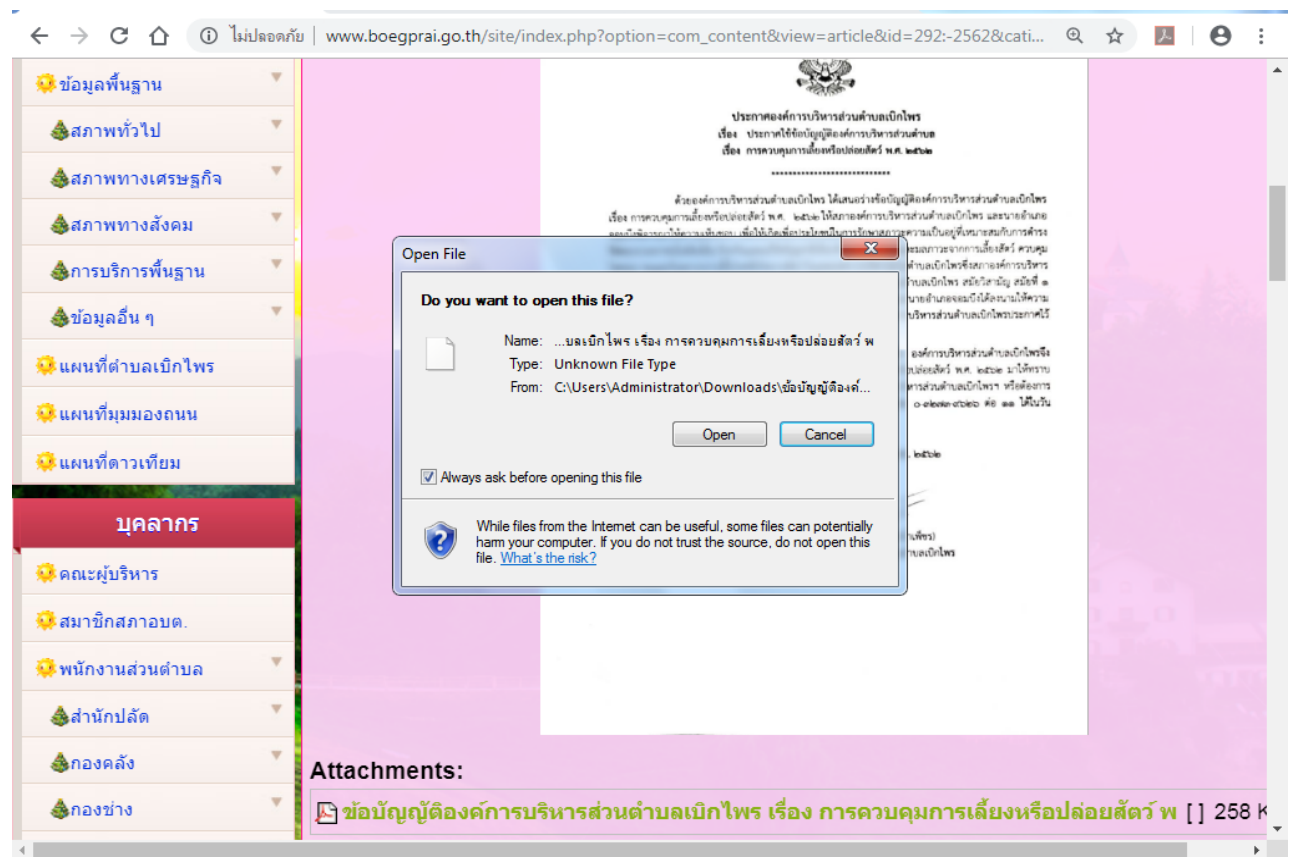

 ๘. คลิกต้อง วงกลม หรือ ปุ่ม Open เพื่ออ่านไฟล์ข้อบัญญัติองค์การ บริหารส่วนตำบลเบิกไพร

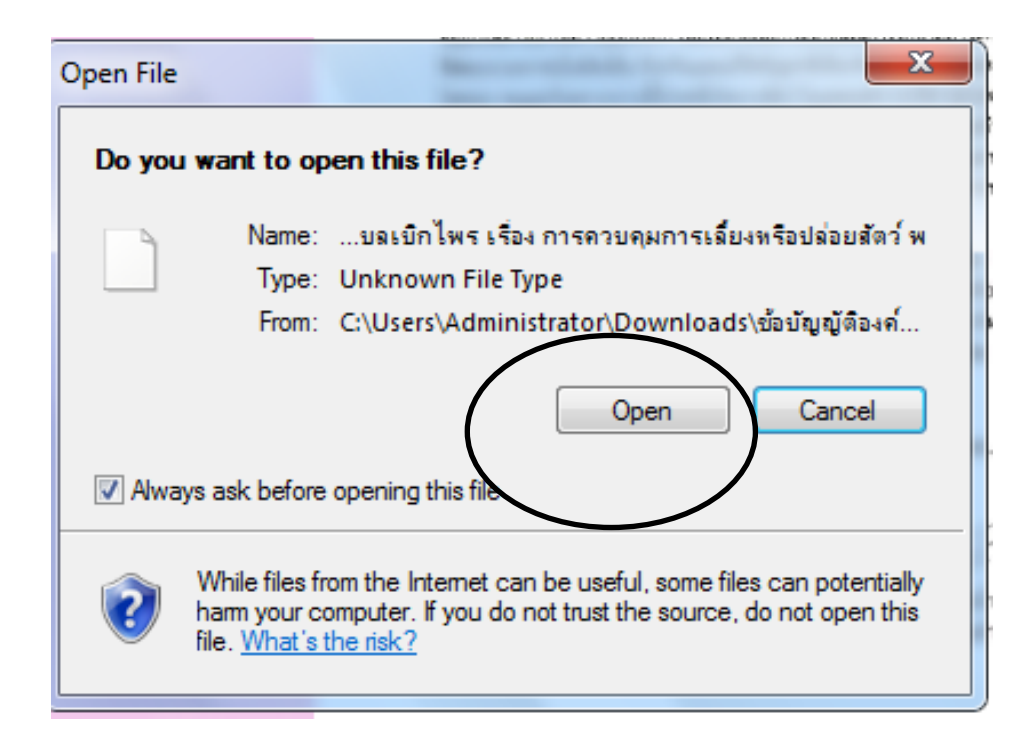

#### ๙. จะปรากฏหน้าจอตามภาพด้านล่างและคลิกต้องวงกลมตามภาพ

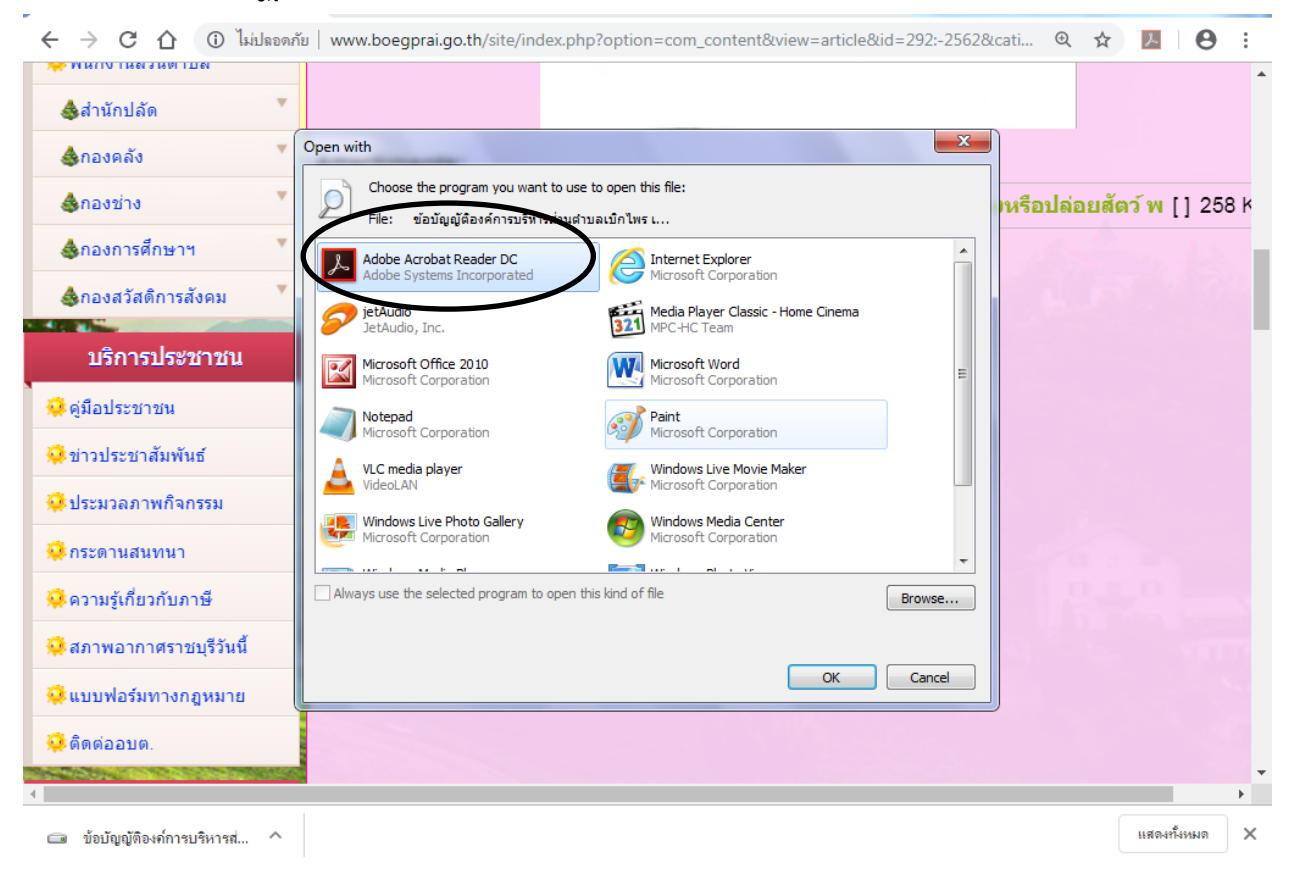

#### ๑๐. จะปรากฏกล่องเครื่อง และคลิกตรง "Open" หรือ ต้องที่วงกลม

| 🛞 ข้อบัญญัติการดวบคุมการเลี้ยงหรือปล่อ | 🗙 🛞 ระบบมัลการเว็บไซต์องค์การบริหารส่วะ 🗙 🗍 G ดาวโหลดเกม - ด้นหาด้วย Google 🔹 🗙 🕂                                                                                                    | ) x        |
|----------------------------------------|----------------------------------------------------------------------------------------------------|------------|
| ← → C ☆ ③ laidada                      | กับ   www.boegprai.go.th/site/index.php?option=com_content&view=article&id=292:-2562&cati 🍳 🛧 🥠 🇾                                                                                                    | <b>e</b> : |
| พินกิบานสรรนตาบล<br>สำนักปลัด          |                                                                                                    | ^          |
| 💩 กองคลัง 🔻                            | Open with 🔀                                                                                                    |            |
| &กองข่าง 🔻                             | Choose the program you want to use to open this file:<br>File: ข้อบัญญัติองค์การบริหารส่วนสาบลเบ็กไพร                                                                                                    | 258 K      |
| &ู่กองการศึกษาฯ 🍼                      | Adob Open File                                                                                                    |            |
|                                        | Do you want to open this file?                                                                                                    |            |
| บริการประชาชน                          | Name:บิกไพร เรื่อง การดวบคุมการเลี้ยงหรือปล่อยสัตว์ พ (2)<br>พัฒนา Type: Unknown File โหนา                                                                                                    |            |
| 🌻 ดู่มือประชาชน                        | Indroi From: C:\Users\Vaministrator\Downlo.ds\ข้อมัญญัติองค์                                                                                                    |            |
| 🤑 ข่าวประชาสัมพันธ์                    | Open Cancel                                                                                                    |            |
| 🌼 ประมวลภาพกิจกรรม                     | Video Video |            |
| 🌞 กระดานสนทนา                          | White files from the Internet can be useful, some files can potentially<br>harm your computer. If you do not trust the source, do not open this<br>file. What is the risk?                                                                                                    |            |
| 虊 ดวามรู้เกี่ยวกับภาษี                 | Always use Browse                                                                                                    |            |
| 🌼 สภาพอากาศราชบุรีวันนี้               |                                                                                                    |            |
| 🌼 แบบฟอร์มทางกฎหมาย                    | OK Cancel                                                                                                    |            |
| 🌞 ຕິດຕ່ວວນຕ.                           |                                                                                                    |            |
| ข้อมูลการดำเนินงาน                     |                                                                                                    |            |
| 4                                      |                                                                                                    |            |
| 👩 🐺 🏉 🖺                                | EN 🔺 🗐 🚾 🔛 🛛 EN 🔺 🗐 🛲                                                                                                    | 11:37      |

### ๑๑. เมื่อปรากฏตามภาพด้านล่างถือว่าการเปิดไฟล์อ่านเสร็จสมบูรณ์

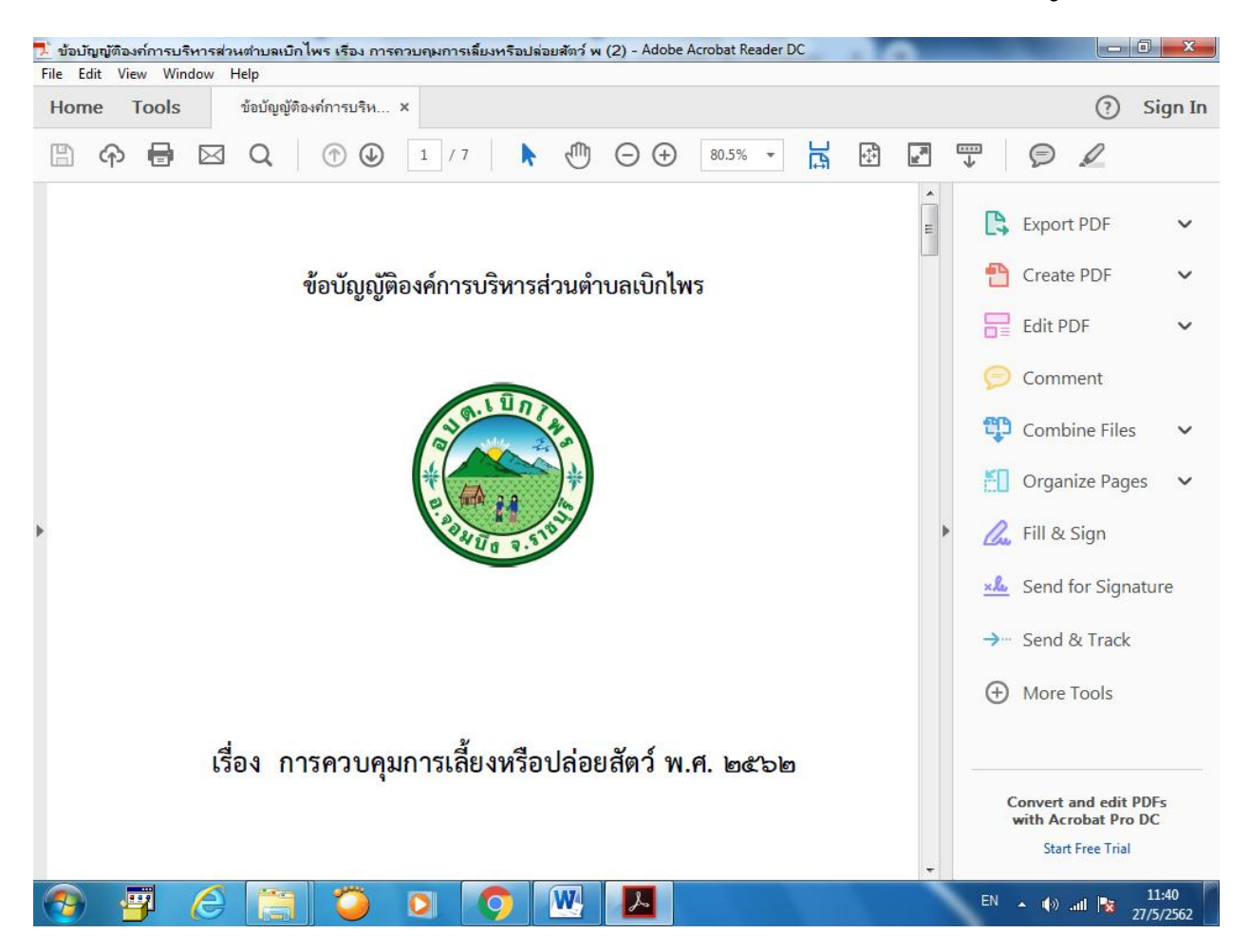

#### สามารถอ่านและดาวน์โหลดข้อบัญญัติตามที่ต้องการค่ะ